Programming in VB Unit 2

# 1. Define event? Give two examples of event in visual basic?

- An event is an action initiated by the user.
- When the user clicks on command button or mouse moving/dragging & drop or pressing a key on the keyboard.. This action is called an Event.
- Eg: Mouse up, Mouse Down, Click, Key press etc.

- When an event access, VB searches for the basic code connected to that event.
- The basic code responding to a specific event is kwon as **Event Procedure**.
- The programming code responding to these events is known as **Event Driven Programming**

# **Event Procedures**

- Identify the object in the interface which responds
- Open the code window
- Identify the event to which VB must respond
- Write BASIC CODE to process the event

Objects of a user interface which can respond to events are: FORMS

OBJECTS (button, option Box, Textbox, checkbox.. Etc) Pull – Down Menus

# Types of Events are:

1)Key Board Event: occur when the user presses a key such as Tab, enter etc.

- 1) Key Down: occurs when a key is pressed
- 2) Key up: when the user releases the key
- Key press: to find out which key is pressed. it occurs when the user press and releases the key i.e enter, backspace, characters etc

4)Change: occurs when the contents of textbox, listbox, combobox picturebox changes

# 2) Mouse Event: occurs when the user takes action using a mouse.

- 1. Click: when the left mouse button is clicked on the object
- 2. Dblclick: double click the left mouse button on the object
- 3. Mouse Down: when a mouse button is pressed
- 4. Mouse Up: occurs when the user releases the mouse button
- 5. Mouse Move: continuously as the mouse is moved over the object.

3) Focus Event: when data entry via keyboard the focus event can be used to move the focus from one textbox to another

1) Got Focus: It can be used to validate the data entered by the user.

2) Lost Focus: when focus moves from one object to the another, the first object which had the focus receives the lost Focus,

3) Set Focus: Focus can also be moved to another object by using the set focus method in the code.

4) Tab order: Tan key can be used to move focus from one object to another

#### 2) What is Variables? How to declare variables in VB

- Variables are used to store values during execution of a program.
- They take different values at different time.
- They can access the value of the variable by using there variable name.

RULES:

- 1)Variable names must begin with a letter, digits or both
- 2)No special characters are allowed except underscore ( \_ ) eg: tot\_marks
- 3)VB is not case sensitive
- 4)Appropriate variable name must be chosen to indicate their role in the program
- 5)Max length should not exceed 255 characters.

#### **Declaring variables**

- 1) Explicit Declaration
- A variable can be declared using the DIM statement
- Eg: Dim Num1 As Integer Dim welcome As strings
   Num1 = 25
   Welcom = " welcome to NHCK"
- Multiple variable can be declared as:

Dim num1 As Integer, Num2 As Integer

2) Implicit Declarations

- A variable are used without declaring them, it called as Implicit declaration
- When VB encounters an undeclared variable, It immediately creates a new variable type **Variant**
- Variant : can store all type of data values & its extremely flexiable

Eg: Dim myval

• Myval can be variant

# 3) Explain the data types used in VB 6.0?

#### 1) Numeric Data type:

| Data Type | Description                     | Size    |
|-----------|---------------------------------|---------|
| Integer   | Integer Value                   | 2 bytes |
| Long      | Long integer                    | 4 bytes |
| Single    | Single precision                | 4 bytes |
| Double    | Double precision floating point | 8 bytes |

 2) Byte Data Type : None of the numeric data type cant store in a single bytes Byte datatype stores an integer range of 0 to 255
 Eg: Dim n1 As byte n1 = 25 3) String Variable:- Can store text/string of characters with double quotes "" Eg: "new\_Horizon"

Dim stdname As String

Stdname = "shalini"

Stdname = ""

\*Fixed length strings:- Dim stdname As string \*50

If string more than 50 characters , the extra characters is truncated When the string has fewer than 50, the extra space is padded with spaces 4) Date Variables: VB stores data and time values internally as double prescision number.

integer part as Date

fractional part as Time

Eg: Dim paydate As Date

Paydate = "2/11/2019" (dd/mm/yyyy) Paydate = "12:15:00 PM" Paydate = "02/1/2019 12 :15:15 PM"

Formate of date is (dd/mm/yyyy) is automatically changes to MM/DD/YYYY When data is enclosed with #sign

Paydate = #02/1/2019 12 :15:15 PM# (MM/DD/YYYY)

5) Boolean Variables: store only true / false values 1 for true , 0 for false occupy 2 bytes

Eg: Dim found As Boolean

Found = true

Its combined with logical operators AND, OR, NOT XOR

They are used in testing conditions

6) Object variable: are stored in 4 bytes

cab access the actual object

eg: Dim b1 As CommandButton, b2 As CommandButton

or

Dim b1 As object, b2 As object

set b1 = command1

set b2 = command2

there properties cab be manipulated as:

b1.caption = "hello"

b2.caption = "world"

b1.fontbold = true

7) Varient variables:

- When VB encounters an undeclared variable, It immediately creates a new variable type **Variant**
- Variant : can store all type of data values & its extremely flexiable
- Eg: Dim myval
- Myval can be variant

#### Operators

| Operator             | Symbol | usage                                                                         |
|----------------------|--------|-------------------------------------------------------------------------------|
| Exponentiation       | ٨      | Dim m , n , st<br>M=10 : n=2<br>Print m^n<br>Output is 100                    |
| Addition             | +      | Print m+n<br>Output 12                                                        |
| Subtraction          | -      | Print m – n<br>Output 8                                                       |
| Multiplication       | *      | Output 20                                                                     |
| Division             | /      | Output 5                                                                      |
| Modulus              | Mod    | Print 10 mod 3<br>Output is 1                                                 |
| String Concatenation | &      | M = "new"<br>n = "Horizon"<br>St = m & n<br>Print st<br>Output is new horizon |

#### Relational operators

| Operator              | Symbol | Usage   |
|-----------------------|--------|---------|
| Equal                 | =      | X = 2   |
| Not equal             | <>     | X <> 10 |
| Less than             | <      | x< 10   |
| Greater than          | >      | Y >5    |
| Less than or equal to | <=     | Y<=10   |
| Greater than equal to | >=     | Y >= 5  |

## Logical Operators

| Operator    | Symbol |                                                       |
|-------------|--------|-------------------------------------------------------|
| Logical NOT | NOT    | 1 0<br>0 1                                            |
| Logical AND | AND    | $ \begin{array}{cccccccccccccccccccccccccccccccccccc$ |
| Logical OR  | OR     | $ \begin{array}{cccccccccccccccccccccccccccccccccccc$ |

### REM statement

- REM is a keyword
- Its used to include remarks explaining the program code
- Any statement with REM at its beginning is ignored by the complier
- Also it can be used at the end of the statement by using :
- Comments in VB using apostrophe (') symbol
- Syntax:

Dim n1, n2 AS Integer 'variable n1 and n2 n1 \* n2 : product of the number

Rem this is a comment statement

' comments can be defined here

# In the Last Class: Selection Structure

- If ... Then
- If ... Then ... Else
- Select ... Case

If ... Then

If grade >= 60 Then Textbox1 = "A" End if sts1

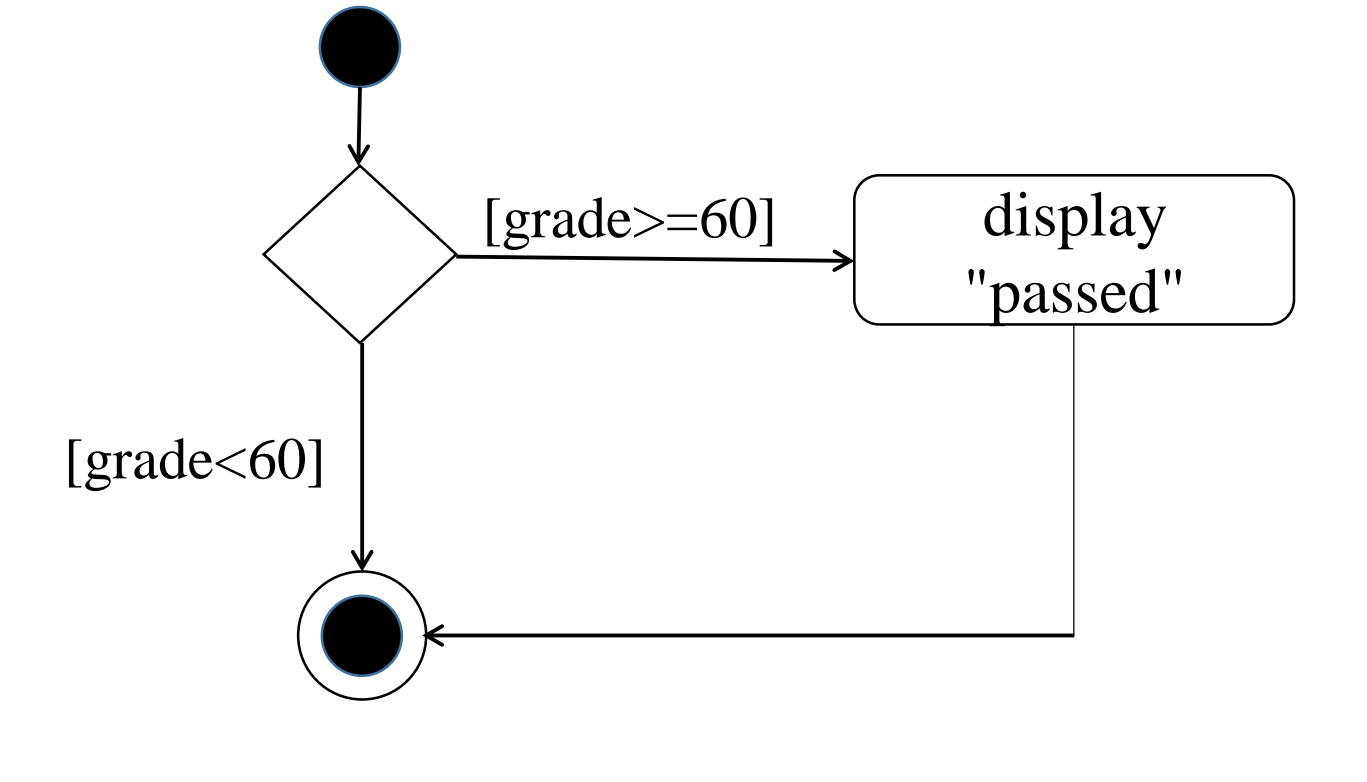

## If ... Then ... Else

If condition 1 Then Sts block – S1 Elself conditions 2 Then Sts block – S2 EndIf

**S**3

```
Dim n As integer
N = val(textnum)
Select Case n
Case 1
 Lblname = "Sunday"
Case 2, 3, 4, 5
  LbIname = "Working Days"
Case 6,7
  LbIname = "week end"
Case else
  Lblname = "wrong Entry"
End select
End sub
```

### Select ... Case

Select Case expression Case Val1 **S1** Case Val2 S2 ..... Case Valn sn Case Else Sd End Select

Select Case grade Case 100 Case 75 To 100 Text10.Text = "A" Case 60 To 74 Text10.Text = "B" Case 50 To 69 Text10.Text = "C" Case 40 To 49 Text10.Text = "D" Case Else Text10.Text = "F"End Select

Private Sub Command1\_Click() Dim s1, s2, s3, s4, s5, tot\_mar As Integer Dim per As Single Dim grade As String

- s1 = Val(Text3.Text)
- s2 = Val(Text4.Text)
- s3 = Val(Text5.Text)
- s4 = Val(Text6.Text)
- s5 = Val(Text7.Text)

```
tot_mar = s1 + s2 + s3 + s4 + s5
Text8.Text = tot_mar
per = tot_mar / 5
Text9.Text = per
```

```
If per >= 75 Then
Text10.Text = "A"
Elself per >= 60 And per < 75 Then
Text10.Text = "B"
Elself per >= 50 And per < 60 Then
Text10.Text = "C"
Elself per >= 40 And per < 50 Then
Text10.Text = "D"
Else
```

# 5. Looping Structures / Control Structures

- Loops are required whenever a set of statements must be executed a number of times.
- Control structures can be classified into 2 categories:

1. Entry – Controlled Loops

2. Exit – Controlled Loops

**Entry Controlled Loops** checks the control condition before entering the loop. The body of the loop is executed only when the condition is true.

Otherwise, the control is transferred to next statement outside the loop.

The loop is executed repeatedly until the control condition becomes false.

**Exit – Controlled Loops** test the control condition at the end of the body of the loop. The body of the loop is executed at least once, since the condition is tested only at the end of the loop.

The looping statement will be executed repeatedly until the control condition is

false.

|  | Entry Controlled                               | Exit - Controlled                        |
|--|------------------------------------------------|------------------------------------------|
|  | Do While Condition<br>Statements<br>Loop       | Do<br>Statements<br>Loop While Condition |
|  | Do Until Condition<br>Statement<br>Loop        | Do<br>Statement<br>Loop Until Condition  |
|  | While Condition<br>Statement<br>Wend           |                                          |
|  | For Index = Start To End<br>Statements<br>Next |                                          |
|  | For Each element in group<br>Statement<br>Next |                                          |

#### Do While Condition Statements Loop

- The condition is checked first
- If true the sts are executed and control is transferred back to the Do-while sts.
- When the condition is False, sts in the body are skipped and control is transferred to the next sts outside the loop
- Its entry controlled loop

Dim M As Integer, N As Integer M=12 : N=16 Do while M  $\langle \rangle$  N if M  $\rangle$  N then M = M - N Else N = N - M End If Loop

#### Do

#### Statements Loop While Condition

It is exit controlled loop.

The sts are executed first and only then the condition is tested

Therefore the statements are executed at least once.

The loop is executed as long as the condition is fasle.

Dim M As Integer, N As Integer M=12 : N=16

Do if M > N then M = M - NElse N = N - MEnd If Loop while M <> N

#### Do until Condition Statement Loop

- Its entry Controlled loop
- Which executes the statement as long as the condition is False.
- If true the sts are executed and control is transferred back to the Do-while sts.
- When the condition is False, sts in the body are skipped and control is transferred to the next sts outside the loop

```
Dim M As Integer, N As Integer

M=12: N=16

Do until M <> N

if M > N then

M = M - N

Else

N = N - M

End If

Loop
```

### Do Statement Loop until Condition

- Its Exit controlled structure, where the condition is tested at the end of the loop.
- Therefore the statement are executed at least once.
- Further the loop is executed as long as the condition is False.

```
Dim M As Integer, N As Integer

M=12 : N=16

Do

if M > N then

M = M - N

Else

N = N - M

End If

Loop until M <> N
```

## While Condition Statement

#### Its Entry controlled loop

Wend

Private Sub Command1\_Click() Dim M As Integer, N As Integer, GCD As Integer M = Val(Text1.Text) N = Val(Text2.Text)

While M <> N

If M > N Then M = M–N

Else

N = N-M

End If Wend GCD = N Text3.Text = GCD

**End Sub** 

For Index = Start To end statement Next

For – next is an entry controlled loop which executes the statements for a specified number of times.

\* sets the index variable to start

\*check whether index is greater then end. If true it exits the loop

- \* otherwise executes the sts in the body of the loop
- \* Increments the index value by the step value by 1 (default)

Eg : Dim I As Integer For I = 1 to 10 print 2^I Next Output: 2, 4, 8, 16,....

#### For Each element In group sts Next

- For Each Next loop is similar to a for-next loop.
- It executes the set of statements for each elements of a collection of items.
Private Sub Command4\_Click()Dim ctl As ControlDim cmdkout, Lblkount As IntegerDim txtout As Integer

```
For Each ctl In Me
If TypeOf ctl Is TextBox Then
txtout = txtout + 1
Elself TypeOf ctl Is Label Then
Lblkount = Lblkount + 1
Elself TypeOf ctl Is CommandButton Then
cmdkout = cmdkout + 1
End If
Next
```

MsgBox "number of textbox = " & txtout & vbCrLf & "Number of label boxes =" & Lblkount & vbCrLf & "Number of command =" & cmdkout & vbCrLf

End Sub

# 6. Explain InputBox() and MsgBox() functions in Visual Basic

# INPUT BOX

- Displays a prompt in a dialog box
- Waits for the user to input text or click a button
- and returns a String containing the contents of the text box.

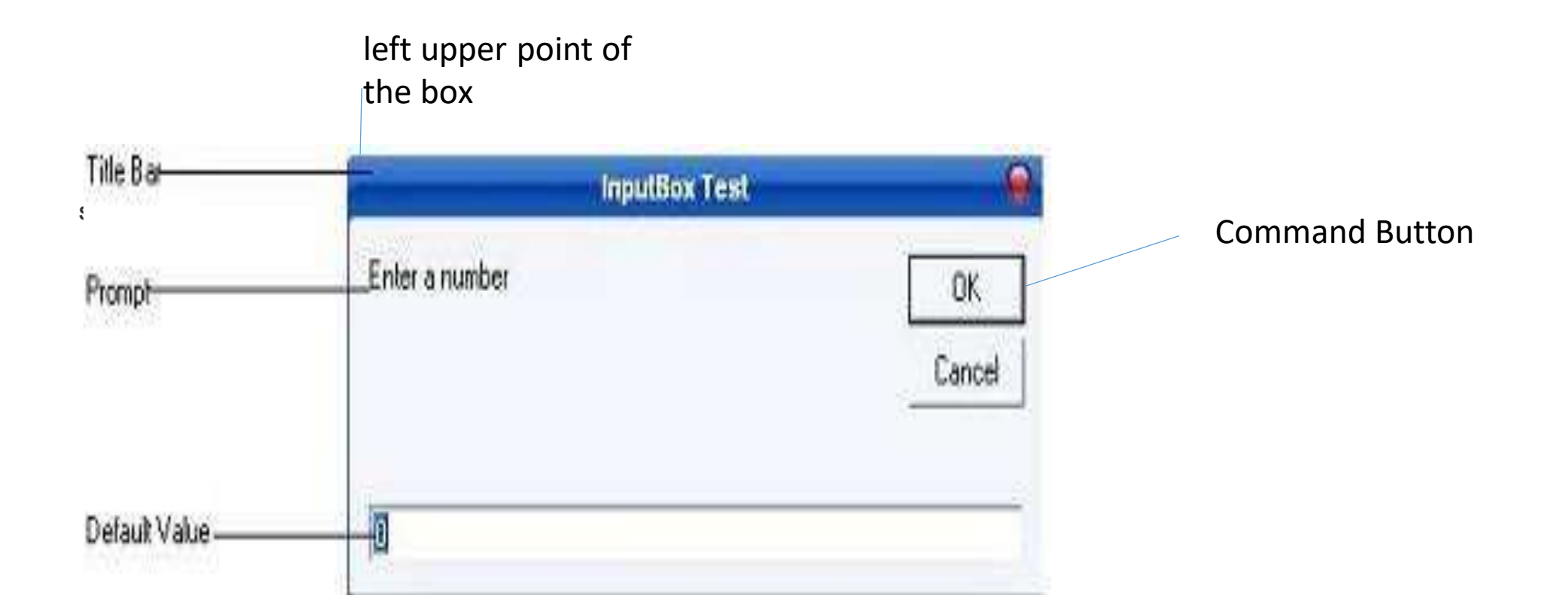

## The general Form of InputBox Function

Variable Name = InputBox(prompt [,Title] [,Default] [x pos] [,y pos])

Prompt : It's a string displaying a message in a label in the dialog box

Title : Optional, it's a string displayed in the title bar of the dialog box

Default : Optional, it's the default value of input, in case the user does not give any input. It will be a empty textbox

#### X pos and Y pos

Both optional. Numeric expressions that specify custom positioning of the box on screen (by default, the box is displayed in the center of the screen, which is usually desired). The left upper point of the box is the (X, Y position) selected by the user

#### MSGBOX

- Displays a message in a dialog box and wait for the user to click a button
- And returns an integer indicating which button the user clicked.

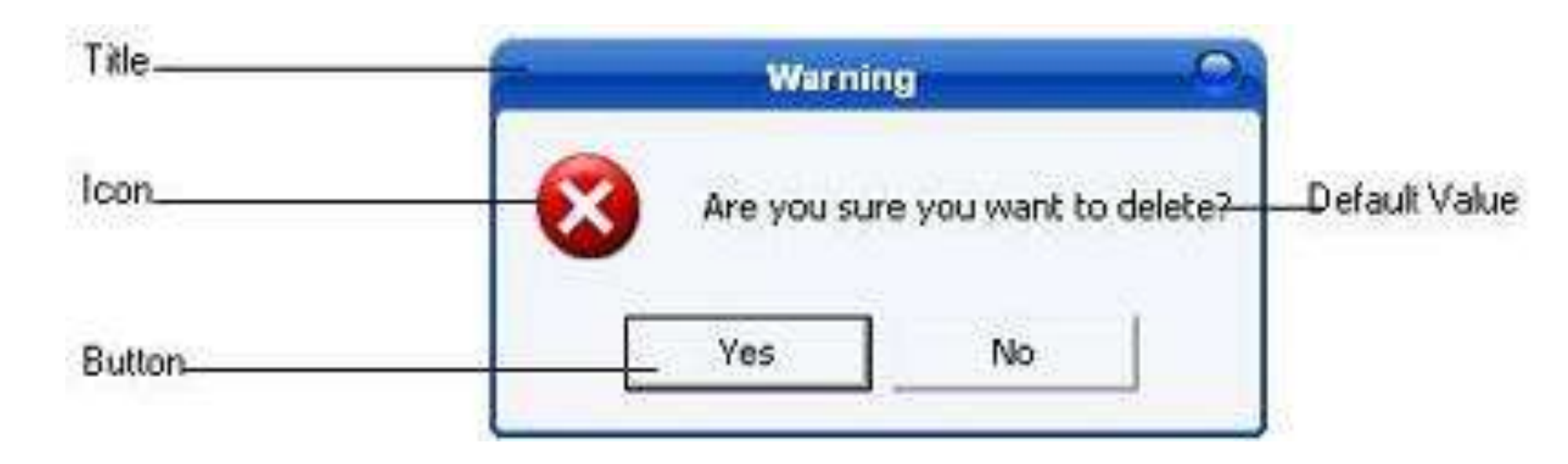

## Syntax

- MsgBox ( Prompt [,icons+buttons ] [,title ] )
- **Prompt :** String expressions displayed as the message in the dialog box.
- **Icons + Buttons :** Numeric expression that is the sum of values specifying the number and type of buttons and icon to display.
- **Title :** String expression displayed in the title bar of the dialog box. If you omit title, the application name is placed in the title bar.

#### MsgBox "Hello World", vbOKOnly, "hi"

## Button

| Constant           | Value | Description                             |
|--------------------|-------|-----------------------------------------|
| vbOkOnly           | 0     | Display OK button only                  |
| vbOkCancel         | 1     | Display OK and Cancel buttons           |
| vbAbortRetryIgnore | 2     | Display Abort, Retry and Ignore buttons |
| vbYesNoCancel      | 3     | Display Yes, No and Cancel buttons      |
| vbYesNo            | 4     | Display Yes and No buttons              |
| vbRetryCancel      | 5     | Display Retr                            |

| ICON | Constant          | Valu<br>e | Description                        |
|------|-------------------|-----------|------------------------------------|
|      | vbCritica<br>I    | 16        | Display Critical message icon      |
|      | vbQuesti<br>on    | 32        | Display<br>Warning Query<br>icon   |
|      | vbExcla<br>mation | 48        | Display<br>Warning<br>message icon |
|      | vbInform<br>ation | 64        | Display<br>information<br>icon     |

#### Functions

- A function is to return a specific item or information to the calling function.
- General Form:

Function functionName(arg1 As type, arg2 As type,.....)As type Statements End Function

- FunctionName ---- is the name of the function
- Arg1 As type --- defines the arguments with their datatypes
- As type at the end of the sts --- defines the type of value that the function will return.

• A function procedure can be created using Add Procedure dialogue

Go to Tools →Add procedure → select type Function → select
 Scope → name the function

Eg:

Dim sqft

Private Function hi(x1 As Integer, x2 As Integer) As Single

hi = x1 \* x2

**End Function** 

Private Sub Command5\_Click() Sqft = hi(3, 3) Label1 = Sqft End Sub

#### **General Procedures**

- A large program is divided into smaller program called Procedures.
- Procedures are written to define tasks that may have to be used at many points in a program.

Advantages:

- 1) It makes program development easier.
- 2) Software reusability
- 3) Avoids repeating the same code in a program
- 4) Easy to debug a program with procedure
- 5) Using a procedure is a good programming practice

- General procedures can be divided into:
  - 1) sub procedures
  - 2) function Procedures

To create a general Procedure in a form file the steps are:

Go to Tools  $\rightarrow$  Add procedure  $\rightarrow$  select type Function  $\rightarrow$  select Scope  $\rightarrow$  name the function

Eg: Dim N1 As long, N2 As long, N3 As long Private sub Big (x As Long, y As Long, z As Long)

End sub

Call Big(N1, N2, N3) ' Calls the procedure Big passing the value of N1, N2, N3 as argument

General procedure can be invoked in one of the three ways:

ProcedureName (Argument list) ProcedureName Argument list Call ProcedureName (Argument list) General Procedure can be created and saved in two types of files: \* frm (form) files \* Bas (Module) files

- When its saved as Bas file, it can be used by any event or general procedure .
- To create a general procedure in a new Bas file the steps are:

1) select project  $\rightarrow$  add Module.

2) click on the module icon and click on open

3) choose Tools  $\rightarrow$  Add procedure  $\rightarrow$  select type Function  $\rightarrow$  select Scope  $\rightarrow$  name the function

# Forms, Controls and Events

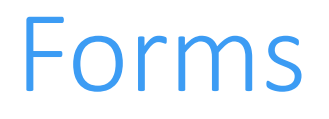

- A form is a container for controls
- A form is used to design a GUI-based window in a Windows application
- A form displays information and receives input from the user.
- Always orient a form at a task as defined by the user

#### Form Properties

- Properties are the attributes of an object
- •Methods are its responses of the object
- •A property of an object can be set at design time in the properties window or at run time through coding

# Setting Properties

 Design Time → Set in Properties Window

Run Time → Set / Change in Code

| Properties 🛛 🕅 |                                     |                              |  |  |  |  |
|----------------|-------------------------------------|------------------------------|--|--|--|--|
| r\$            | xtName System.Windows.Forms.TextBox |                              |  |  |  |  |
| •              |                                     |                              |  |  |  |  |
| Ξ              | Accessibility                       |                              |  |  |  |  |
|                | AccessibleDescription               |                              |  |  |  |  |
|                | AccessibleName                      |                              |  |  |  |  |
|                | AccessibleRole                      | Default                      |  |  |  |  |
| ⊡              | Appearance                          |                              |  |  |  |  |
|                | BackColor                           | Window                       |  |  |  |  |
|                | BorderStyle                         | Fixed3D                      |  |  |  |  |
|                | Cursor                              | IBeam                        |  |  |  |  |
| Ŧ              | Font                                | Microsoft Sans Serif, 8.25pt |  |  |  |  |
|                | ForeColor                           | WindowText                   |  |  |  |  |
| Ŧ              | Lines                               | String[] Array               |  |  |  |  |
|                | RightToLeft                         | No                           |  |  |  |  |
|                | ScrollBars                          | None                         |  |  |  |  |
|                | Text                                |                              |  |  |  |  |
|                | TextAlign                           | Left                         |  |  |  |  |
| Ξ              | Behavior                            |                              |  |  |  |  |
|                | AcceptsReturn                       | False                        |  |  |  |  |

## Form Properties

- Name: defined name of an object
- Appearance: the value is 0 Flat and 1- 3D appearance
- BackColor: sets the background color of the object
- Caption: sets the message display in the title bar
- Enables : Set value to true or false
- Font : sets the font style, size etc.
- Visible: sets the value true or false depending on whether the objects must be visible or hidden
- Width, Height : sets the dimensions of the object

## Border style

Different styles are available for a form border.

0 - noneVbBSNone1- fixedsinglevbFixedSingle (form has a border, but cannot<br/>be resized. Its fixed2 - sizablevbsizable consists of a border and title bar

3- fixed Dialog

vbFixedDialog consists of a fixed dialog box

4 – Fixed ToolWindow vbFixedToolWindow. Consists of only a close button and therefore cannot be re-sized

5-Sizable ToolWindow vbSizableToolWindow. Consists of a close button but can also be resized.

# Intrinsic Control

- The default controls which are automatically displayed in a Tool Box when a form is loaded are known as Intrinsic Controls.
- Some common Intrinsic Controls are:
  - 1) Label
  - 2) CommandButton
  - 3) TextBox
  - 4) Frame
  - 5)Option Button
  - 6) Check Box
  - 7) Picture Box

8) Image Box
9) Timer
10) Combo Box
11) List Box
12) Horizontal & Vertical Scroll bars
13) Shape and line
14) OLE

#### Label :

Label control allows the user to display text on a from. Text printed on label cannot be edited during runtime. Ex: Label1.Caption = "Name"

Label Properties:

Autosize : Can be set to true or false. When true it allows the label to automatically resize itself to display its entire contents.

BackStyle: Can be set to

0 – Transparent or 1 – opaque

backStyle of labels set transparent, so that the text appears to be placed directly on the Form.

#### **Command Button**

its frequently used control.

Its used to invoke response from the user.

**Command Button Properties:** 

 Name – Name of the command Button is used to identify it in the VB code no two command Button in the same form can have the same name.
 Style – it indicates the types of display of the command button.

- 0 standard it's a default value
- 1 Graphical Displays the command button with graphics

3) BackColor : Command button color can be changed by using Backcolor, this will be effected only when the style property is set to graphical.

4) Picture: a picture can be add in the Command button and it will be displayed only when the style property is set to graphical.

5)Enable : Command button can be enable or disabled , true or false . When False the command button is disabled and cant be used until set to true

6)Caption : it places the text entered on the command Button.

7) TabIndex : Tab Index value starting from 0 sets the order in which focus is received by the control on a form. When one of the values of Tab Index is altered the rest of the value are automatically re-ordered.

# Most frequently used Event procedure for command Button are:

- Click
- KeyDown
- Keypress
- keyUp
- MouseDown
- MouseMove
- MouseUp
- GotFocus
- LostFocus

#### **TextBox Control**

• Its used to enter the text in a windows user interface

#### **Basic Text Properties are:**

- 1) Enable: indicates whether the user can interact with the control or not
- 2) Locked: indicates whether the user can type in the textbox or not
- 3) MaxLength: indicates the max number of characters input in the textbox.
- 4) MultiLine: specifies whether the TextBox will hold a single line or Multiple lines.by default it allows single line of text

5) PasswordChar: specifies the masking character for text display in the textbox. Passwordchar is set to "\*"

6)ScrollBars: Indicates either Horizontal Scrollbars or both for the textbox, this property is used with multiline property.

7) Text: specifies the text in the textbox

8) Alignment: Alignment of the text in a textbox can be left-justified, centered, or right-justified

#### TextBox Events are:

- SetFocus
- Change
- Click
- Gotfocus
- Lostfocus
- Keypress

#### **Option Button**

control allows the user to select only one option from a group of options on a form.

If the user wants to select 2 options within a form, the option must be grouped together within a frame control

| 🖏 Form5             |
|---------------------|
|                     |
|                     |
| C Option1           |
|                     |
|                     |
| C Option2           |
|                     |
|                     |
| C Option3  ✓ Check3 |
|                     |

- Option Button Properties
- 1) Name: set the name of the option button
- 2) Caption: determines the purpose of the option button
- 3) Value: true or false.

set true at design time – pre selection at run time.

CheckBox Control:

A check box control is commonly used to express optional features. If checked, the feature is used.

If unchecked, the feature is not used

• Multiple optional can be selected

- Checkbox have 3 possible value property:
- 0 Unchecked
- 1 Checked
- 2 Grayed

A Grayed checkbox is neither on or off, but the setting can be changed by the user.
| Checked Box                                                                 | Optional Button                                  |
|-----------------------------------------------------------------------------|--------------------------------------------------|
| A single control is valid                                                   | Always in groups; single control is of no use    |
| Value property has 3 settings<br>0 – Unchecked<br>1 – Checked<br>2 – Grayed | Value property has 2 setting<br>1- on<br>0 - off |
| More than one option can be checked                                         | In a group only one option can be selected       |

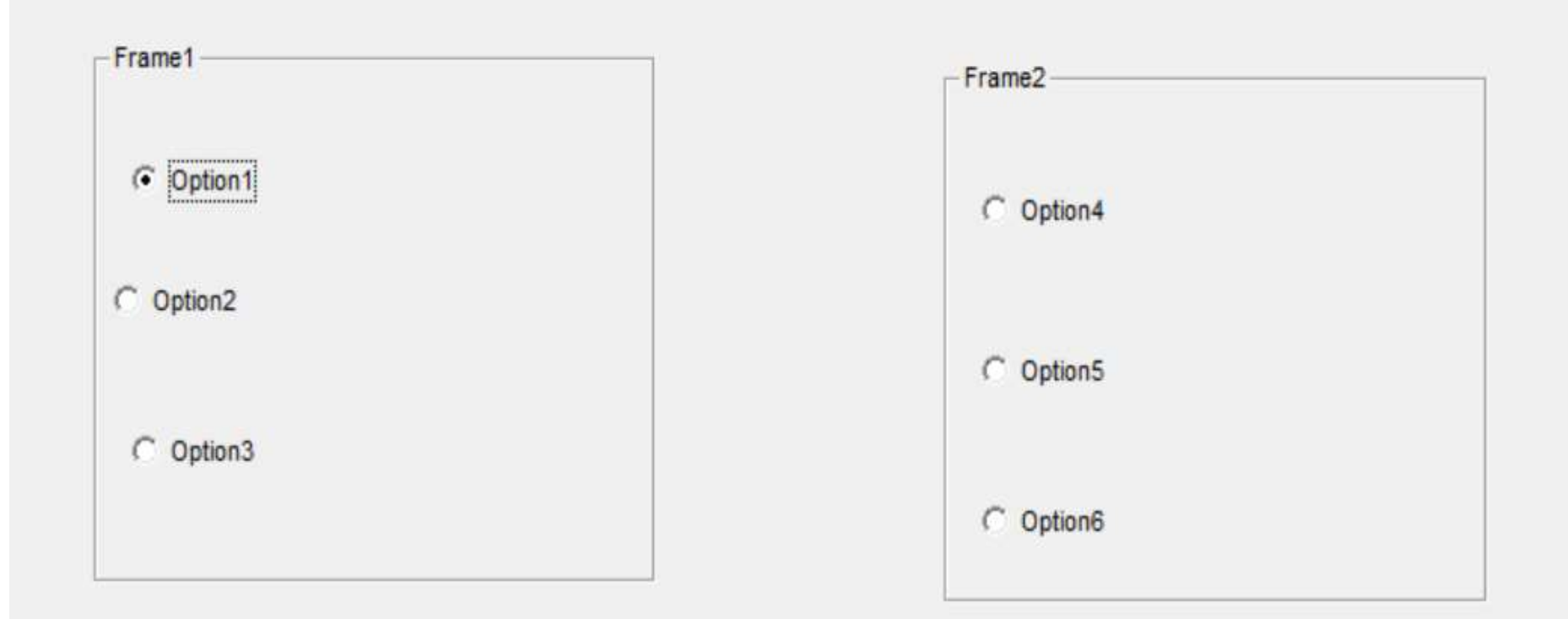

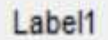

Command1

Private Sub Command1\_Click() If Option1.Value = True Then

Label1.Caption = "apple"

Elself Option2.Value = True Then Label1.Caption = "orange"

Elself Option3.Value = True Then Label1.Caption = "lemon" If Option4.Value = True Then Label1.Caption = Label1.Caption + " and ice cream"

Elself Option5.Value = True Then Label1.Caption = Label1.Caption + " and sweets"

Elself Option6.Value = True Then Label1.Caption = Label1.Caption + " and coffee" End If

#### End If

```
Private Sub Command2_Click()
If Check1.Value = vbChecked Then
Label2.Caption = Label2.Caption + "happy"
End If
```

```
If Check2.Value = vbChecked Then
Label2.Caption = Label2.Caption + "sad"
End If
```

If Check1 = 0 And Check2 = 0 And Check3 = 0 Then Label2.Caption = Label2.Caption + " None is selected" End If

**End Sub** 

If Check3.Value = vbChecked Then Label2.Caption = Label2.Caption + "happy" + "sad"

End If

# VB provides 2 ways of displaying pictures on the screen are:

- Picture Box
- Image Box

### Picture box control

- Are used to display graphics pictures during the design time from the property window picture.
- Picture box occupies more space.

Properties are:

- Name : identifies the name of the picture box
- Picture: load the picture during the design time.. Location of the image
- Autosize: when its true, the picturebox is automatically resized to display the entire content else

when false, only the part of the entire picture will be displayed.

- Picture box uses PaintPicture
- Paint Picture: used to draw the content of a picturebox control into another picturebox
- Syntax :

Picturebox.paintpicture picturename,x1,y1,w1,h1,x2,y2,w2,h2

#### Image Box Control

- The image box control is similar to picture box control and is used to display picture
- This control takes less memory in comparison to picture box

Properties:

- Name
- Stretch : when set to true the picture is the image box is enlarged or shrunk according to the current coordinates. else its in original size

| Туре              | file extension | description                                                              |
|-------------------|----------------|--------------------------------------------------------------------------|
| GIF image         | .gif           | Graphic Interchange<br>format image type                                 |
| Bitmap image      | .bmp           | Device dependent bitmap                                                  |
| Icon image        | .ico           | icon                                                                     |
| Cursor image      | .cur           | Cursor. A special bit map<br>type used to represent the<br>mouse pointer |
| Windows meta file | .wmf           | Graphical images                                                         |
| JPGE              | .jpg or jpeg   | Joint photographic experts group                                         |

| Image Box                                                                         | Picture Box                                                                                                    |
|-----------------------------------------------------------------------------------|----------------------------------------------------------------------------------------------------|
| <b>Occupies less memory</b>                                                       | Occupies more memory                                                                                                    |
| Cannot use paint picture method                                                   | Paint picture method can be used                                                                                           |
| Cannot act as a container for other objects                                       | Can act as a container for other controls                                                                                  |
| When stretch is set to false,<br>the image control gets<br>resized to the picture | When auto size to false oly<br>part of the picture fitting<br>into the current coordinate<br>of the picture box is display |

| Image Box                                                                | Picture Box                                                                                              |
|--------------------------------------------------------------------------|----------------------------------------------------------------------------------------------------|
| When stretch is set to true,<br>the image fits into the<br>original size | When auto size to true the<br>picture box itself gets<br>enlarged or compressed<br>depending of the size |
| Resizing the image control, resizes the picture it contains              | Resizing picture box does not<br>resize its picture even when<br>auto size is set to true                |
| Does not display border<br>around its image                              | Display a border around its picture.                                                                     |

## Multiple Document Interface (MDI)

- The Multiple Document Interface (MDI) was designed to simplify the exchange of information among documents, all under the same roof.
- With the main application, you can maintain multiple open windows, but not multiple copies of the application. Data exchange is easier when you can view and compare many documents simultaneously.

### **MDI** Applications

- You can use three different types of forms in an MDI application
  - An MDI parent form acts as the container for the MDI child forms in the solution
  - An MDI child form always appears inside the visible region of its MDI parent form
    - A project may have one or more MDI child forms
  - **Standard forms** can be displayed anywhere on the screen and are not contained by the MDI parent form (SDI Single document interface)
    - Standard forms are typically displayed as dialog boxes

- An MDI application must have at least two Form, the parent Form and one or more child Forms. Each of these Forms has certain properties. There can be many child forms contained within the parent Form, but there can be only one parent Form.
- The parent Form may not contain any controls. While the parent Form is open in design mode, the icons on the ToolBox are not displayed, but you can't place any controls on the Form. The parent Form can, and usually has its own menu.

#### To create an MDI application, follow these steps:

- Start a new project and then choose Project → Add MDI Form to add the parent Form.
- Set the Form's caption to MDI Window
- Choose Project  $\rightarrow$  Add Form to add a SDI Form.
- Make this Form as child of MDI Form by setting the MDI Child property of the SDI Form to True. Set the caption property to MDI Child window.

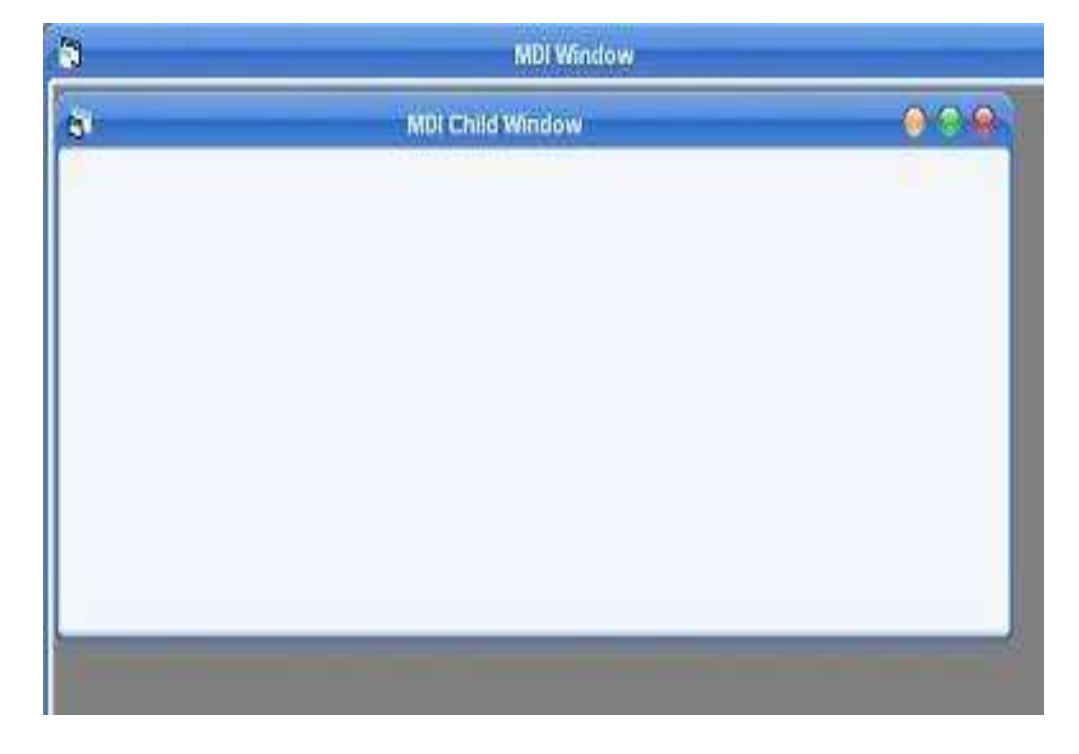

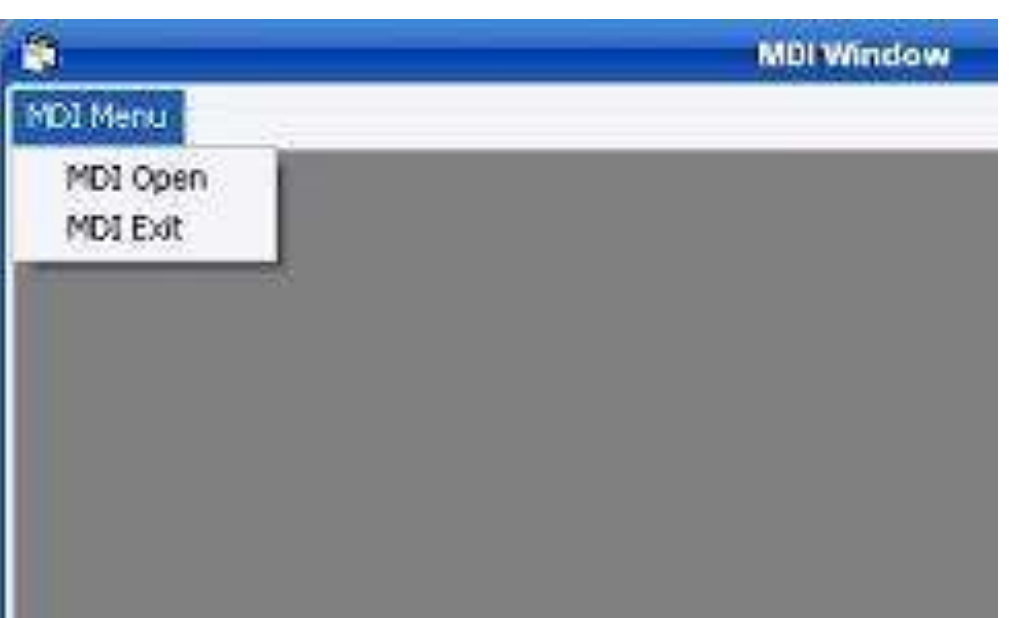

MDI Form cannot contain objects other than child Forms, but MDI Forms can have their own menus

The child Form can have any number of commands in its menu, according to the application

At design time double click on MDI Open and add the following code in the click event of the open menu.

Form1.Show

And so double click on MDI Exit and add the following code in the click event

End

### Combo Box control

 Combo box control which is a combination of a textbox with a short droptdown list

#### Creating a Combo BoxDraw a combo box on your form

- Select its style from the property window
- Add items to the List property at design or run time
- There are three types of combo box are:
  - 1) Drop-down combo box style 0
  - 2) Simple Combo Box style 1
  - 3) Drop down box style 2

0 - The drop-down combo box Presents the users with a text box combined with a dropdown list. The users can either select an item from the list portion or type an item in the text box portion.

1- The simple combo box Displays a text box and a list that doesnt drop down. the users can either select an item from the list portion or type an item in the text box portion.

2 -The drop-down list Displays a drop-down list box from which the users can make a choice. The users cannot enter items that are not in the list

#### **Combo Box features**

•Use the AddItem, Removeltem, and Clear methods to modify the contents of the list.

•Sorted or an unsorted list.

•Support the ItemData array and NewIndex property.

•No multiple choices

•Combo boxes Allows the users to enter choices that are not on the list.

•Drop-down list is useful for presenting several choices in a small amount of space.

# Basics of Database Programming with VB6

# What is a database?

**Database** – a collection of related data or information, that is stored, modified and transmitted.

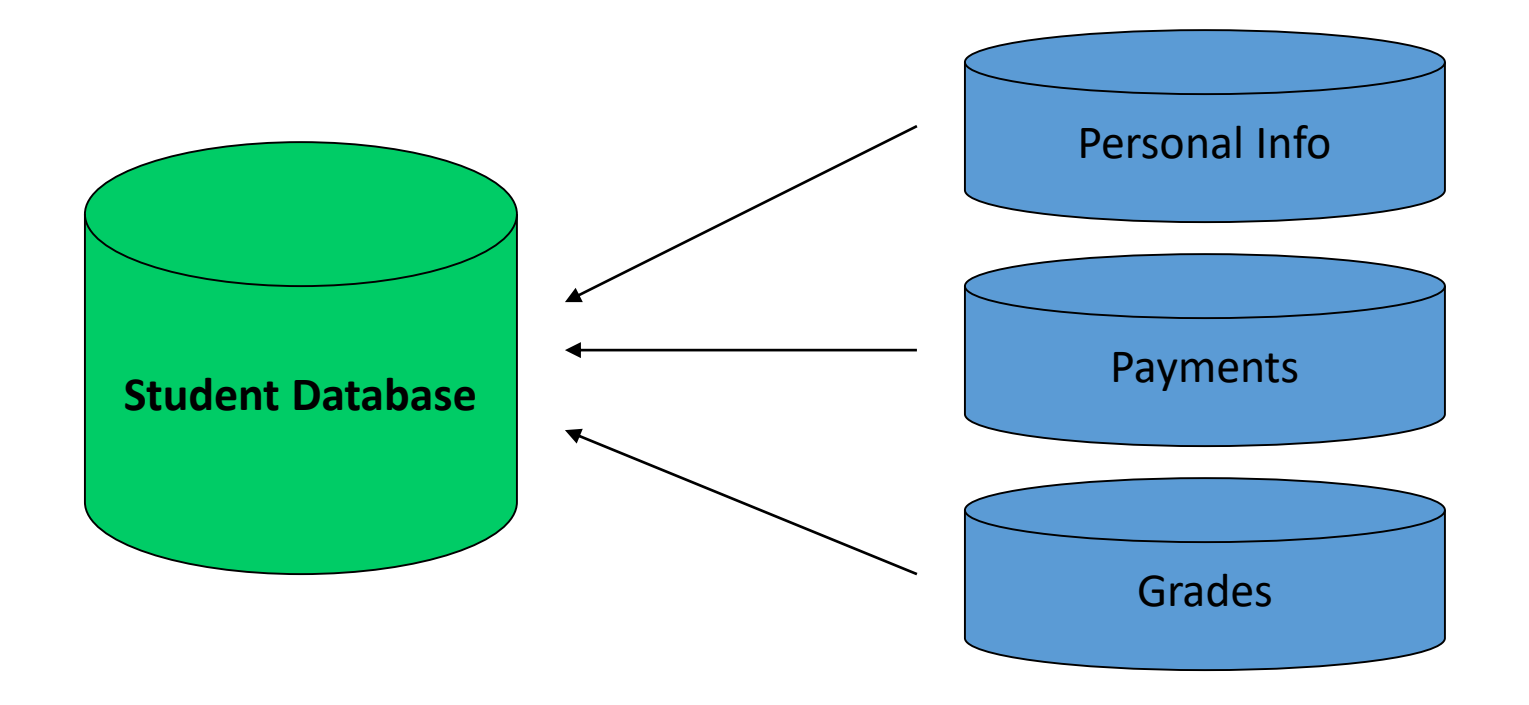

#### Structure of a Database

- Tables collection of related information
- **Records** –single piece of information
- Fields smallest unit of information that is useful to users.

#### Structure of a Database

#### Record

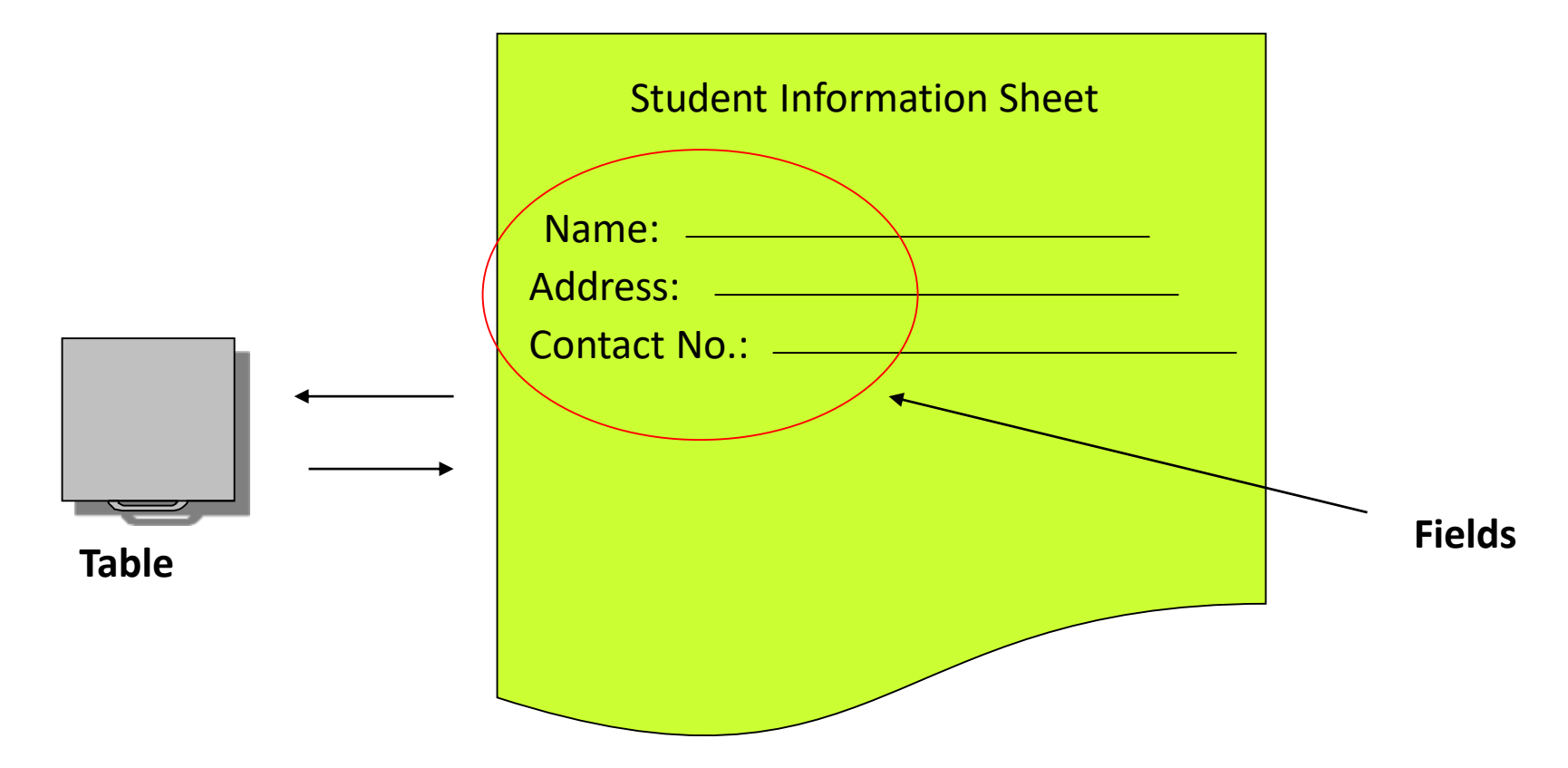

Primary Key

each record has a unique identifier that indicates the record and relates it to other records in the other tables. This unique identifier is known as the Primary Key Eg: student\_regnum

Foreign key

it's a field in a table that relates its value to the value of a primary key in another table.

Eg: cust\_no in Invoice Table is the foreign key. The same value of the cust\_no in the customer table is the primary key

#### Visual Basic and Database

- Front End the user interface, which the program uses to interact with the user.
- **Back End** the database, where all data coming from the user are saved, to be retrieved later.

#### Visual Basic and Database

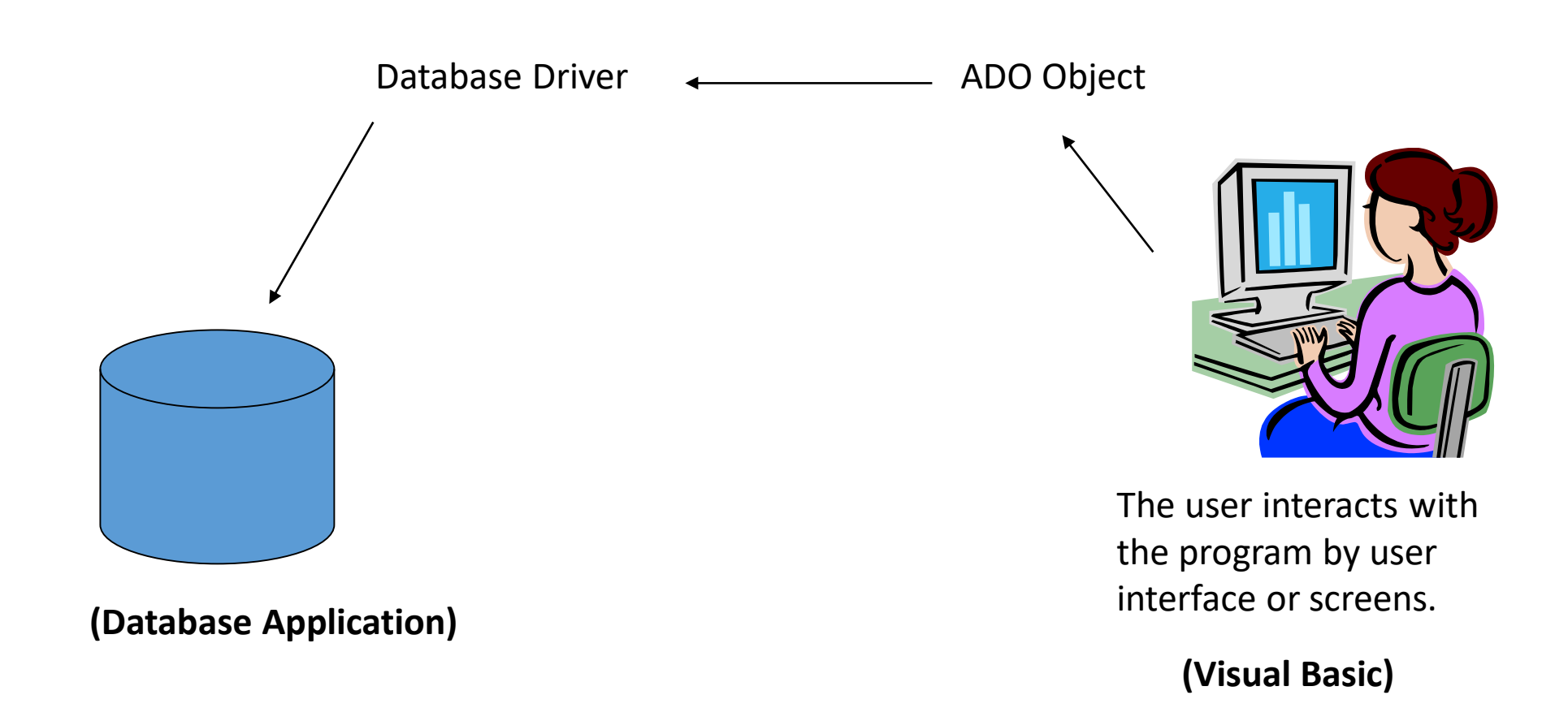

#### What are database drivers?

• It allows different programming languages to communicate or get information from different data sources.

### Using the ADODC Object

• ADODC (ActiveX Data Object) – an object used to connect a Visual Basic program to a database.

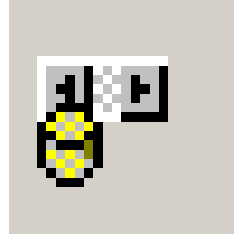

ADODC Object on the toolbox

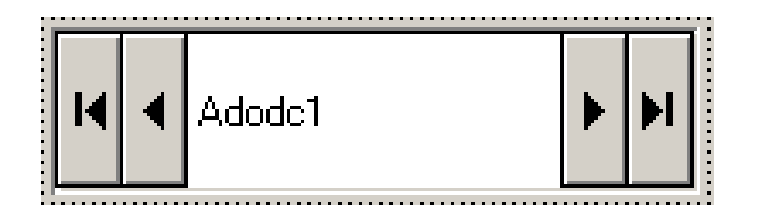

ADODC Object when placed on the form

#### ActiveX Data Objects (ADO)

- The ActiveX data Objects is a set of high level automation interface via the OLE DB (Object linking and Embedding)
- ADO data control allows the user to create a connection to database quickly by using activeX dataobjects

### Advantages of ADO are:

- Ease of use
- Can be used with languages such as VB, Java, C++,VBScript and javascript
- Creates less number of objects
- Low memory overhead
- High speed performance
- Supports stored procedures
- ADO allows C++ programmers to access OLE DB interface
- Can access data from any OLE DB sources.

#### Inserting the ADODC Object

- Go to Project menu, then choose Components. (or right click on the toolbox)
- 2. When the components dialog appears, choose Microsoft ADO Data Control 6.0.

#### Inserting the ADODC Object

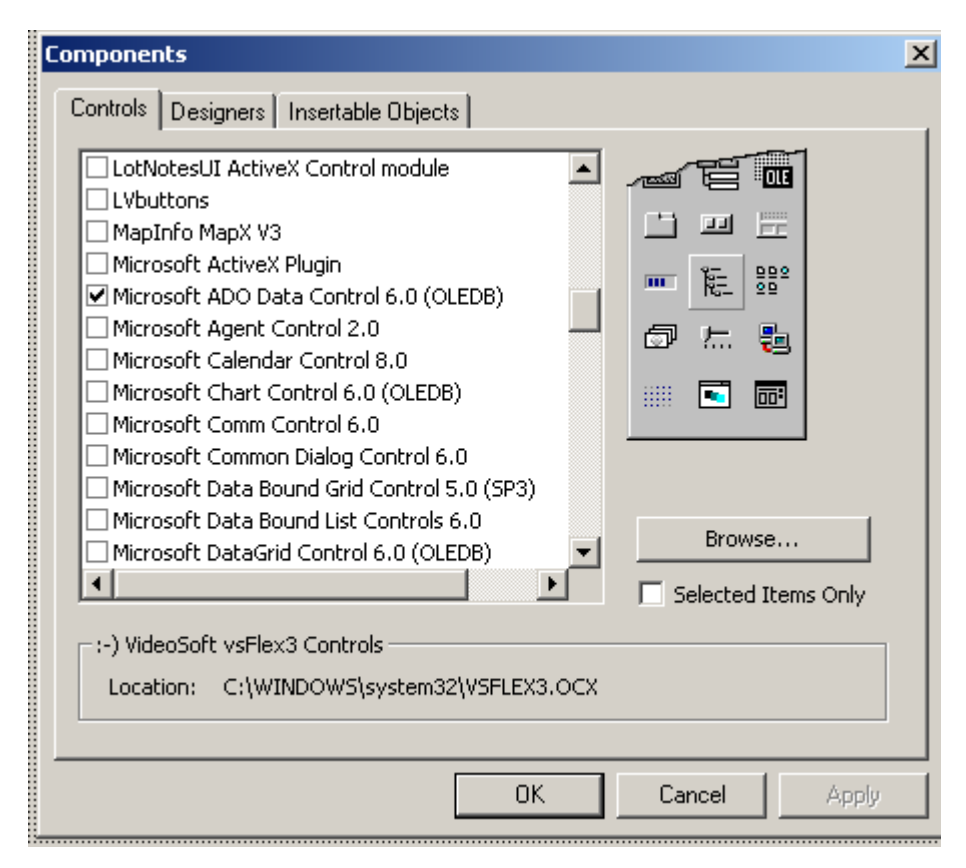

**Components Dialog Window** 

# Connecting the ADODC to a database

- Straight Connection
  - Setting of the Database Provider and directly specifying the path of the database (location).

#### • Using ODBC (Open Database Connectivity)

 Creating a Data Source Name (DSN) using the ODBC Administrator of Windows

#### Steps in Connecting ADODC

- Right Click on the ADO Object
- Connect the ADO by using the Connection String or ODBC Data Sources

| Property | Pages                                           | ×   |
|----------|-------------------------------------------------|-----|
| General  | Authoritantian [ Barrad Caused ] Cates [ Faux ] |     |
| General  | Authentication   Recordsource   Color   Font    | - 1 |
| Sour     | ce of Connection                                |     |
| οu       | se Data Link File                               |     |
| Γ        | Browse                                          |     |
| οu       | se ODBC Data Source Name                        |     |
|          | New                                             |     |
| ΘU       | se Connection String                            |     |
|          | Build                                           |     |
|          |                                                 |     |
| Other A  | Attributes:                                     |     |
|          |                                                 |     |
|          | OK Cancel Apply Help                            |     |

#### Steps in Connecting ADODC

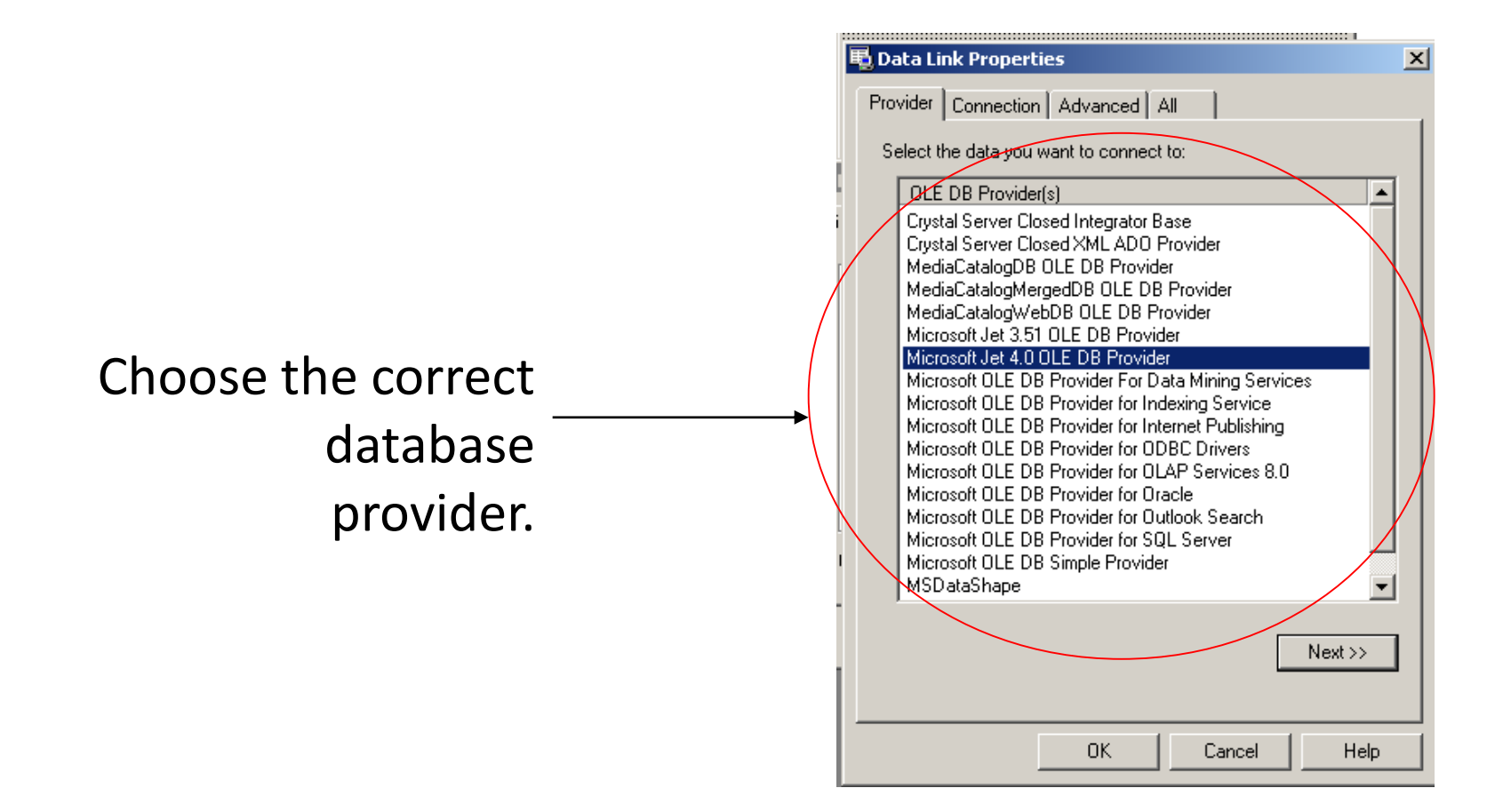

#### Steps in Connecting ADODC

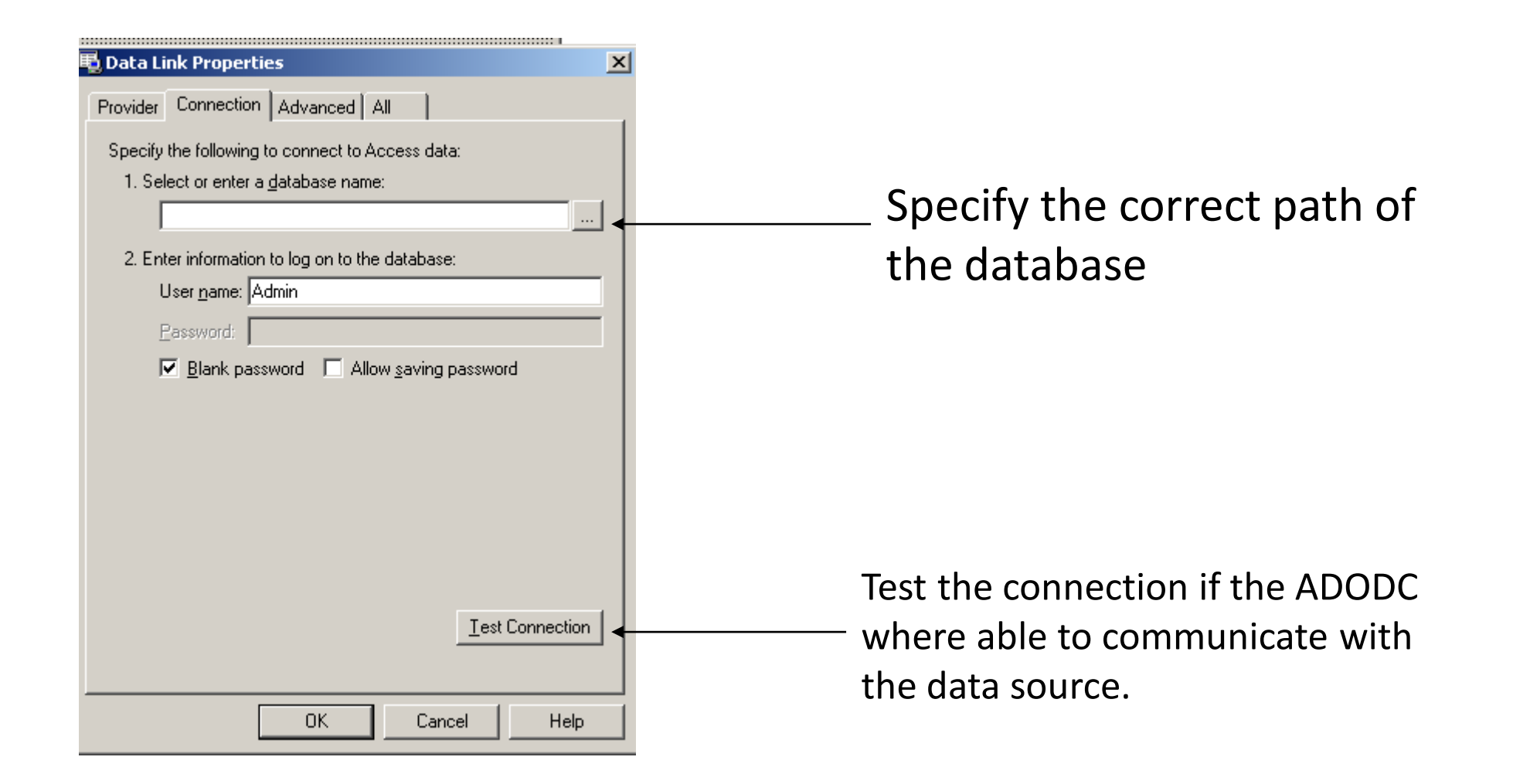
### Steps in Connecting ADODC

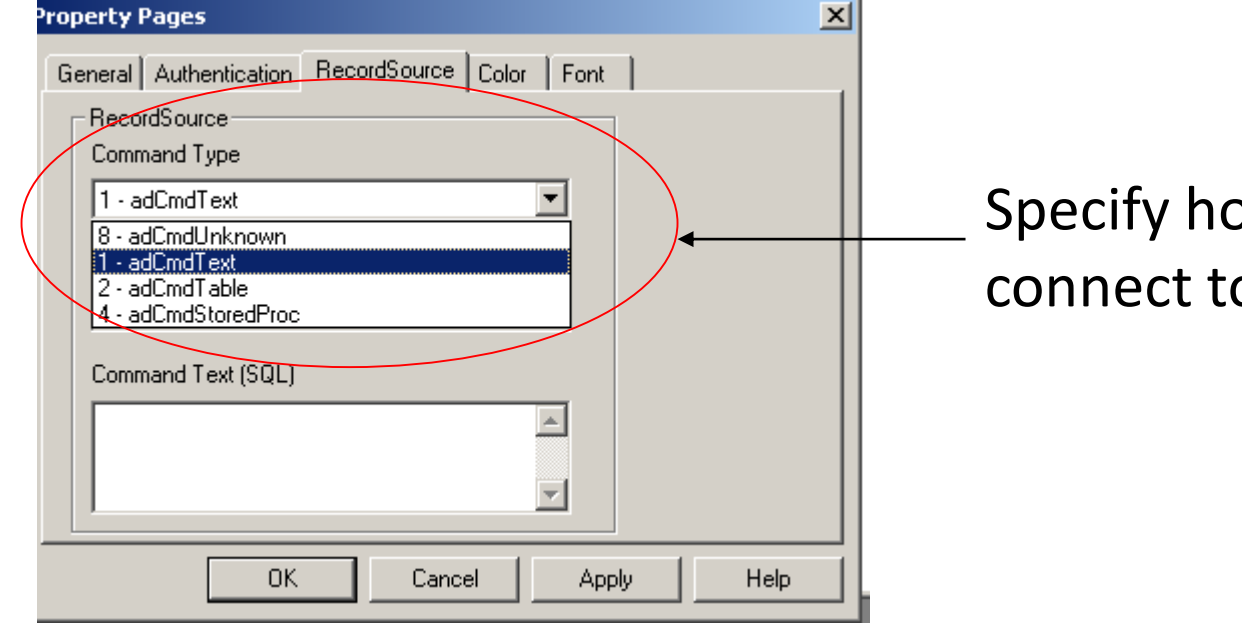

Specify how the ADODC will connect to the table.

# The ADO Object Model

- The ADO object model is made up of 7 objects.
- 1) Connection
- 2) Command
- 3) Record Set

The other dependent objects are:

4)Parameter

- 5)Field
- 6)Error and
- 7)Property

# Connection

- The connection object is the top-level object which represents a unique connection with a data source.
- The connection of the object to access the required records from database or to update the database.

PROPERTIES:

1) ConnectionString : Contains information used to establish a connection to a data source. It sets or returns a string value

2) Mode: specifies the available permissions for modifying data in a connection

- adModeRead : Indicates read only permission.
- adModewrite : Indicates write only permission.
- adModeReadWrite : Indicates both read and write permissions.

3) ConnectionTimeout: specifies the time in seconds, the server will wait before disconnecting an inactive connection

4) Provider: specifies the name of the provider for a connection object.

# Command

- The command object defines a specific command such as an SQL sts that can be processed by a data source.
- Its used to query a database and return records in a RecordSet object.
- To setup a command object:
- 1) The EXECUTE method its used to execute the SQL sts.
- 2) RecordSet associate a command object with it and retrieve the required RecordSet.
- 3) Specify the command eg: CommandText property

Indicate the type of the command with the command Type property before execution:

adcomdtext : Evaluates source as a textual definition. Its value 1 adCmdTable: Evaluates source as a Table name and its value is 2 adCmdUnknown: Indicates that source property is unknown. Its value is 8

# 3) Record Set

- A Record Set object holds the results i.e, the set of records, returned of an executed command.
- Its generally used to select and modify data in a row

This objects are:

specify the rows available for selection

Modify, add or delete records

update data source

Manage the state of the Recordset

Specify the order in which records may be traversed

#### • RecordSet Properties are:

- *RecordCount* returns the number of records on the table
- EOF End of File, returns True if the record pointer reaches the end of the table.
- BOF Beginning of File, returns True if the record pointer reaches the beginning of the table
- Sort Specify the order in which records may be traversed RS. Sort = "TotalMark DESC"
- Source Returns the source(table name ) for data in a RecordSet
- Filter Specifies the row which are accessible for traversing RS. Filter = "Age > 16"

• EditMode: indicate the editing status of the current record. EDITMODE can have one of the following values.

adEditNone: no operations in progress

adEditInProcess: the current record is modified but not saved as yet adEditAdd: adding new record but not yet saved adEditDelete: the current record has been deleted

# Methods:

- AddNew
- Update
- CancelUpdate
- Delete
- Close
- Find
- Move First
- Move Last
- Move Previous
- MoveNext

## Error

- When an errors are generated during operations with ADO objects. Each error as it occurs, its placed in the ERRORS collection of the Connection Object.
- Each error object represents a specific provider Error, not an ADO error.

Synatx

#### Private Sub CmdAdd\_click() On Error go to Err\_handle

....

• • • • • • • • • •

Exit Sub Err\_handle:

• • • • • • • • • •

• • • • • • • • • •

End Sub

Private Sub Command1\_Click() On Error GoTo errmsg Adodc1.Recordset.AddNew MsgBox "successfull added" Exit Sub

errmsg: MsgBox "Error in saving Data" End Sub

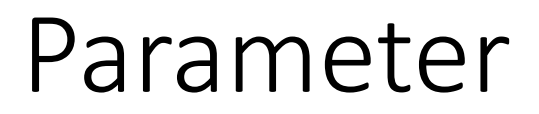

- Data retrieval command can be used repeatedly by varying the parameter values each time, to retrieve specific information.
- Some common properties of a parameter objects are:
- 1) Name: specifies the name of a parameter
- 2) Value: Indicates the value of a parameter

# Field

- A row of a RecordSet object contains one or more fields.
- Each field corresponds to a column in the RecordSet.
- Each column has attributes such as name, a DataType and a value

# The Open Method (ADO Connection)

• Syntax:

Connection.open ConnectionString, UserID, Password, OpenOptions

A string The user The containing name at the Password information time of the at the time required to connection of the is establish a connection establishing connection to a is datasource establishing

Optional If the value is set to adConnectAsync, this connection will be opened asynchronously

# Property

- Every ADO object has a set of unique properties that describes the behaviour of the object
- ADO objects consist of two type of properties:
- 1) built-in : Properties are part of the ADO object and are always available.
- 2) Dynamic: properties are normally added to the objects properties collection by the provider and exit only while that provider is being used.
  - Eg: MyObject.Properties (0)

## Using the SQL Statements

- SQL (Structured Query Language) is composed of series of statements and clauses, which, when combined, perform different actions.
- Select Queries returns a specific set of records, based on criteria
- Action Queries performs actions such as deleting, adding or updating records.

#### Basic Structure of Select

SELECT <fields> FROM <tablename> [<where> <condition> <order by>]

e.g. Select \* from StudInfo

# Structure of an ADODC commands

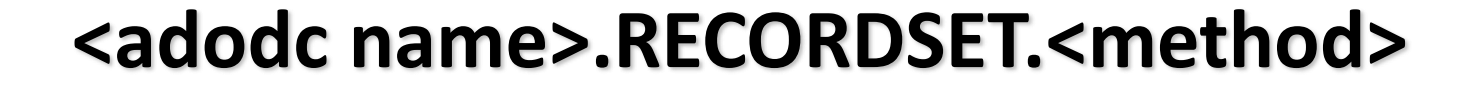

The Name of the adodc object

Refers to the table object

Methods that can be done to a table

## Types of ADODC methods

#### Record Operations

- Addnew used to add records to the table.
- *Delete* used to delete records from the table.
- *Update* used to save records to the table.
- *CancelUpdate* cancels any record-related operations.

# Types of ADODC commands

#### Record Navigation

- Find <parameters> used to find or search records, based on key fields.
- *Movefirst* go to the first record.
- *Movelast* go to the last record.
- *Movenext* go to the next record.
- *Moveprevious* go to the previous record.
- *Move(record no.)* go to a specified record no.

# Types of ADODC commands

#### • Record Counters

- *RecordCount* returns the number of records on the table
- *EOF* End of File, returns True if the record pointer reaches the end of the table.
- *BOF* Beginning of File, returns True if the record pointer reaches the beginning of the table

## Finding Records

• FIND "[*key field*] like '*comparing value*' e.g.

#### adoSTUD.RECORDSET.FIND "[LName] like 'Locsin'"

In finding records, always REFRESH the table first. to complete the code:

adoSTUD.REFRESH adoSTUD.RECORDSET.FIND "[LName] like 'Locsin'"